## ПАМЯТКА

по Всероссийскому голосованию за выбор объектов благоустройства:

## 1. На единой федеральной платформе.

Шаг № 1

Заходим на сайт:

https://66.gorodsreda.ru/?

и выбираем «ГОЛОСОВАТЬ»

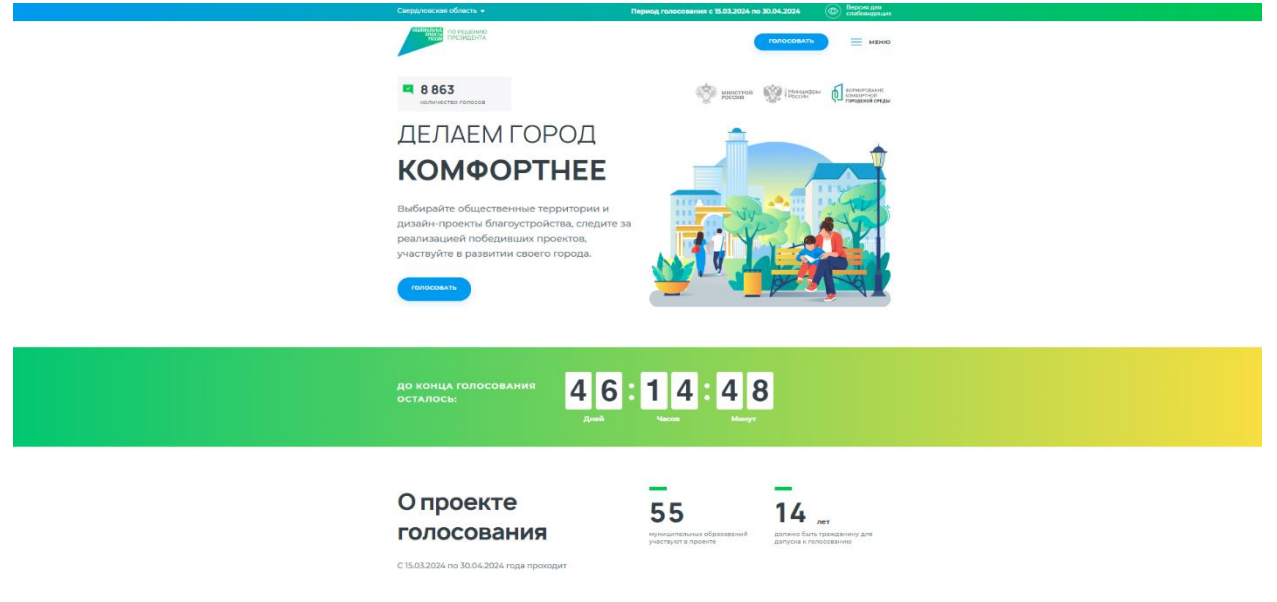

#### Шаг № 2

Выбираем муниципальное образование или административный район

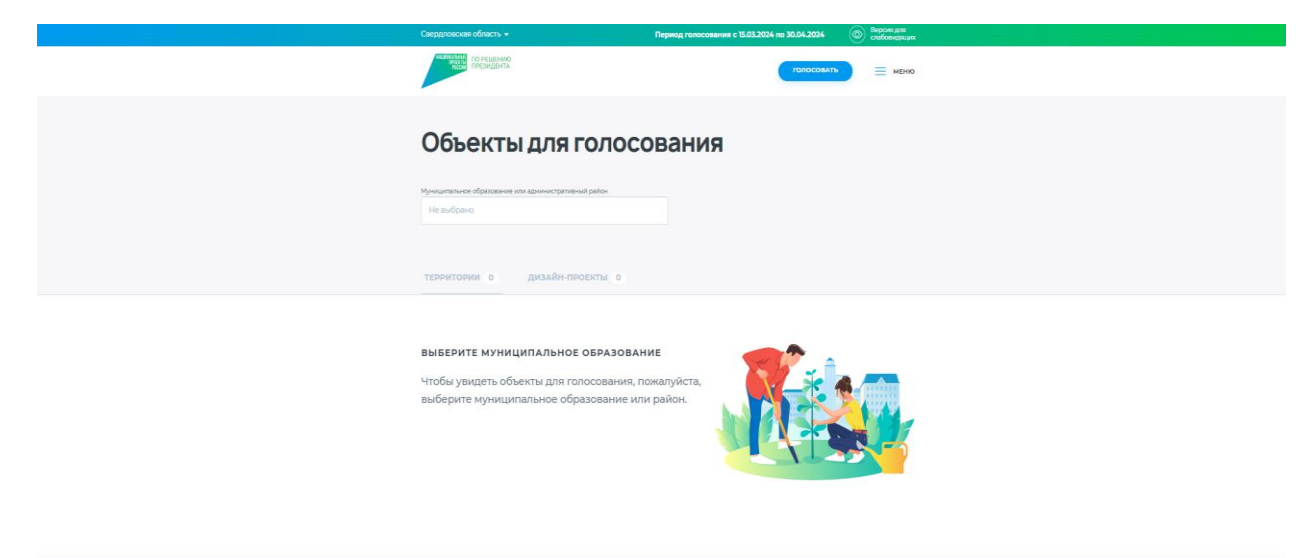

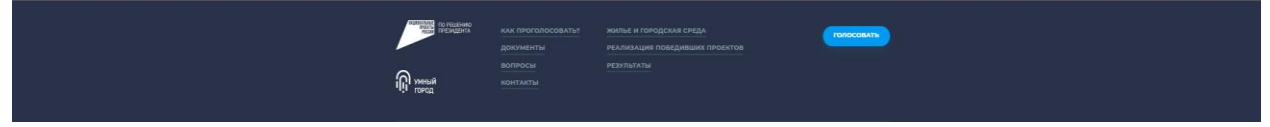

Выбираем территорию из предложенных, за которую хотите проголосовать, нажав «Узнать подробности»

| Transition and Transition                                                                                                    |  |
|----------------------------------------------------------------------------------------------------|--|
| Объекты для голосования                                                                                                    |  |
| lywurnser daarawe na gawecamawa palaw<br>npag banquwfiga                                                                                                    |  |
| территории в                                                                                                    |  |
| Бульвар по улице Посадской<br>Бульва то улица Посасов и улица. Носасов до улица<br>Белерианска:<br>И минол переманска:                                           |  |
| Бульвар по улице Культуры от улицы<br>Мациностроителей до улица Фестивальной<br>Булар то улиц Илирии от улици Кашинороличи до улици<br>основаться                |  |
| Парк SD-летия ВЛКСМ<br>Общетенно-рередиционна зона седенона откачно района а от<br>состояна чака белика транкца ули. Блак-Накова –<br>Шарена<br>Хамел перековска |  |
| Парк 50-летия Советской власти (Метеогорка)<br>Общетво-средншена пон в тринца у ока Ирденой воли-<br>Медени-Загобрска<br>иннолодировског                         |  |

## Шаг № 4

Нажимаем «принять участие» (на слайде приведен пример общественной территории).

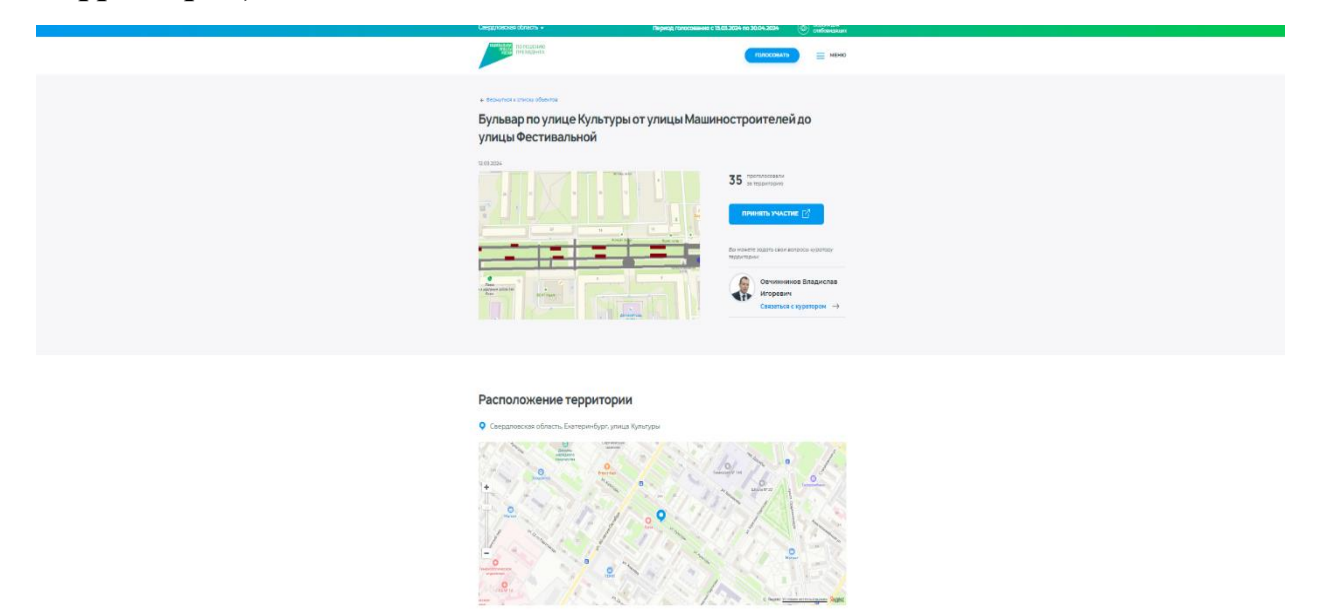

Чтобы проголосовать потребуется учетная запись на гос.услугах.

Нажимаем «АВТОРИЗОВАТЬСЯ». Для участия в голосовании требуется «подтверждённая учётная запись».

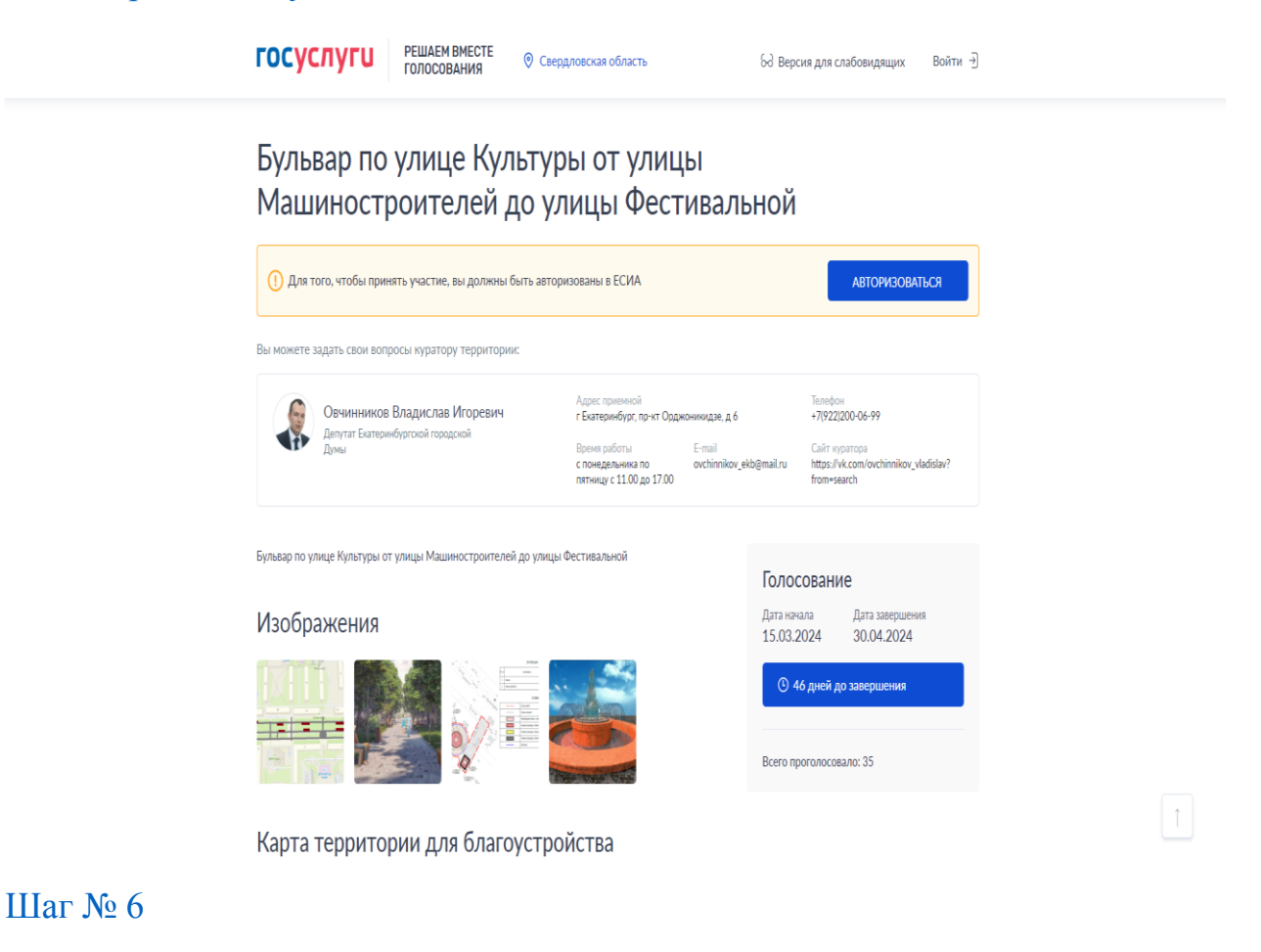

После авторизации нажимаем «ПРОГОЛОСОВАТЬ»

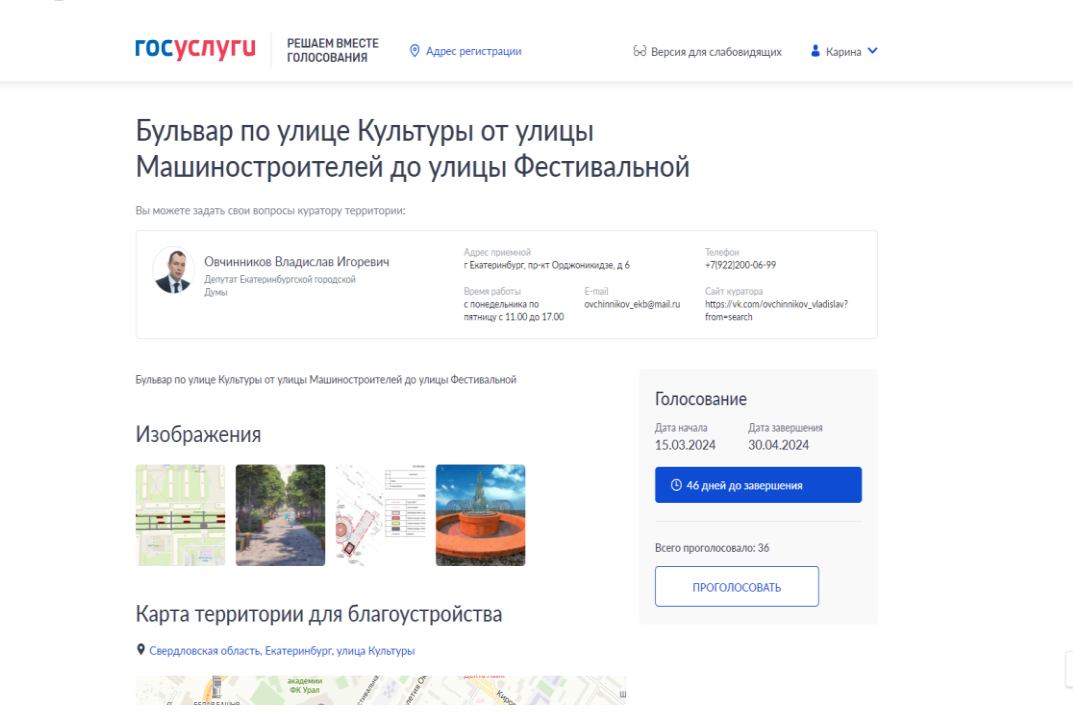

«Ваш голос учтён!»

| <br>ГОСУСЛУГИ РЕШАЕМ ВМЕСТЕ<br>ГОЛОСОВАНИЯ © Адре                                                                                  | с регистрации 63 Ве                                                                                                    | ерсия для слабовидящих                                                                     | 🛔 Карина 💙 |
|----------------------------------------------------------------------------------------------------|----------------------------------------------------------------------------------------------------|--------------------------------------------------------------------------------------------|------------|
| Бульвар по улице Культуры от улицы<br>Машиностроителей до улицы Фестивальной<br>вы можете задать свои вопросы куратору территориис |                                                                                                    |                                                                                            |            |
| Овчинников Владислав Игоревич<br>Дентат Битеринбургоной городской<br>Дины                                                          | Адрес приемной<br>г Биатеринбург, пр-ит Орджоникидзе, д 6<br>Время работы E-mail<br>с понедольника по ovchinnikov_ekb@m<br>пятницу с 11.00 до 17.00 | Телефон<br>+7(922)200-06-99<br>Сайт куратора<br>https://vk.com/ovchinnikov_<br>from=search | vladislav? |
| Бульвар по улице Культуры от улицы Мацииностроителей до улицы                                                                      | Фестивальной<br>Г                                                                                                    | олосование                                                                                 | x49        |
| Изображения                                                                                                    |                                                                                                    | <ul> <li>5.03.2024 30.04.2024</li> <li>О 46 дней до завершения</li> </ul>                  |            |
|                                                                                                    | B                                                                                                    | Зсего проголосовало: 37<br>Э Ваш голос учтён                                               |            |
| Карта территории для благоустро                                                                                                    | йства                                                                                                    |                                                                                            |            |
| Свердловская область, Екатеринбург, улица Культуры                                                                                 |                                                                                                    |                                                                                            |            |
| <br>BETAN BALDHA                                                                                                    | transfer and the second                                                                                                    |                                                                                            | Ţ          |

## 2. На портале Пос.Госуслуги.

Шаг № 1

Заходим на сайт:

https://pos.gosuslugi.ru/lkp/fkgs/

Нажимаем «АВТОРИЗОВАТЬСЯ». Для участия в голосовании требуется «подтверждённая учётная запись».

| го  | осуслуги                                                               | РЕШАЕМ ВМЕСТЕ<br>ГОЛОСОВАНИЯ                  | Свердловская область                 | မ်ခဲ Версия для слабовидящих Вой | ти Э |
|-----|------------------------------------------------------------------------|-----------------------------------------------|--------------------------------------|----------------------------------|------|
| < 1 | На главную                                                             |                                               |                                      |                                  |      |
| •   | <ol> <li>Для того, чтобы принят</li> </ol>                             | гь участие, вы должны бы                      | ыть авторизованы в ЕСИА              | АВТОРИЗОВАТЬСЯ                   |      |
|     | Информация о реализаци                                                 | ии объектов ФКГС                              |                                      |                                  |      |
| C   | Объекты дл                                                             | ія голосов                                    | ания                                 |                                  |      |
| My  | униципальное образование                                               | или район                                     |                                      |                                  |      |
| E   | Выберите из списка или вве                                             | едите название                                | ~                                    |                                  |      |
| Te  | ерритории 💿 🛛 Д                                                        | Цизайн проекты                                | 0                                    |                                  |      |
|     | <ol> <li>Выберите муниципал</li> <li>Чтобы увидеть объекты,</li> </ol> | льное образование<br>для голосования, пожалуй | ста, выберите муниципальное образова | ние или район.                   |      |

Выбираем муниципальное образование или административный район

| К На главную                                                                                   |                                                                                             |   |
|------------------------------------------------------------------------------------------------|---------------------------------------------------------------------------------------------|---|
| Информация о реализации объектов ФКГС                                                          |                                                                                             |   |
| Объекты для голосования                                                                        | я                                                                                           |   |
| Муниципальное образование или район                                                            |                                                                                             |   |
| Выберите из списка или введите название                                                        | <b>~</b>                                                                                    |   |
| Территории о Дизайн проекты о                                                                  |                                                                                             |   |
| Выберите муниципальное образование<br>чтобы увидеть объекты для голосования, пожалуйста, выбер | ите муниципальное образование или район.                                                    |   |
|                                                                                                |                                                                                             |   |
| Сайт Президента Российской Федерации<br>книміюли                                               | Сайт Министерства цифрового развития, связи<br>и массовых коммуникаций Российской Федерации | 1 |

## Шаг № 3

Выбираем территорию из предложенных, за которую хотите проголосовать

| ГОСУСЛУГИ РЕШАЕМ ВМЕСТЕ<br>ГОЛОСОВАНИЯ                                                                   | 🛛 Адрес регистрации         | 68 Версия для слабовидящих | 🛓 Эльвира 💙 |   |
|----------------------------------------------------------------------------------------------------|-----------------------------|----------------------------|-------------|---|
| город Екатеринбург                                                                                       | <b>v</b>                    |                            |             |   |
| Территории 8 Дизайн проекть                                                                              | 0                           |                            |             |   |
| Ф Свердловская область, Екатеринбург, Посадская улица<br>Бульвар по улице Посадской                      |                             |                            | 24          |   |
| Ф Свердловская область, Екатеринбург, улица Культуры<br>Бульвар по улице Культуры от улицы Машиностроит  | гелей до улицы Фестивальной |                            | 76 🖒        |   |
| <ul> <li>Свердловская область, Екатеринбург, парк 50-летия ВЛКІ<br/>Парк 50-летия ВЛКСМ</li> </ul>       | CM                          |                            | 60 🖒        |   |
| Ф Свердловская область, Екатеринібург, парк 50-летия Сове<br>Парк 50-летия Советской власти (Метеогорка) | тской власти                |                            | 38 [[]      |   |
| Ф Свердловская область, Екатеринбург, парк Семь ключей<br>Парк "Семь ключей"                             |                             |                            | 20 []       |   |
| <ul> <li>Свердловская область, Екатеринбург, Основинский парк</li> <li>Парк "Основинский"</li> </ul>     |                             |                            | 60 🖺        | Î |

«ПРОГОЛОСОВАТЬ» Нажимаем (на слайде приведен пример общественной территории). ГОСУСЛУГИ РЕШАЕМ ВМЕСТЕ ГОЛОСОВАНИЯ © Адрес регистрации 6д Версия для слабовидящих 🔹 Эльвира 🌱 Бульвар по улице Культуры от улицы Машиностроителей до улицы Фестивальной Овчинников Владислав Игоревич Депутат Екатеринбургской городской Думы Адрес приемной г Екатеринбург, пр-кт Орджо Телефон +7(922)200-06-99 кидзе, д б E-mail ovchinnikov\_e Время работы с понедельника по пятницу с 11.00 до 17.00 Calit kypato; https://vk.com Бульвар по улице Культуры от улицы Машиностроителей до улицы Фестиваль Голосование Изображения Дата завершен 30.04.2024 Дата начала 15.03.2024 ④ 46 дней до завер 282.00: 78 проголосовать Карта территории для благоустройства • Свердля сть, Ек SEPAREALUNR ex ypan 0

#### Шаг № 5

#### «Ваш голос учтён!»

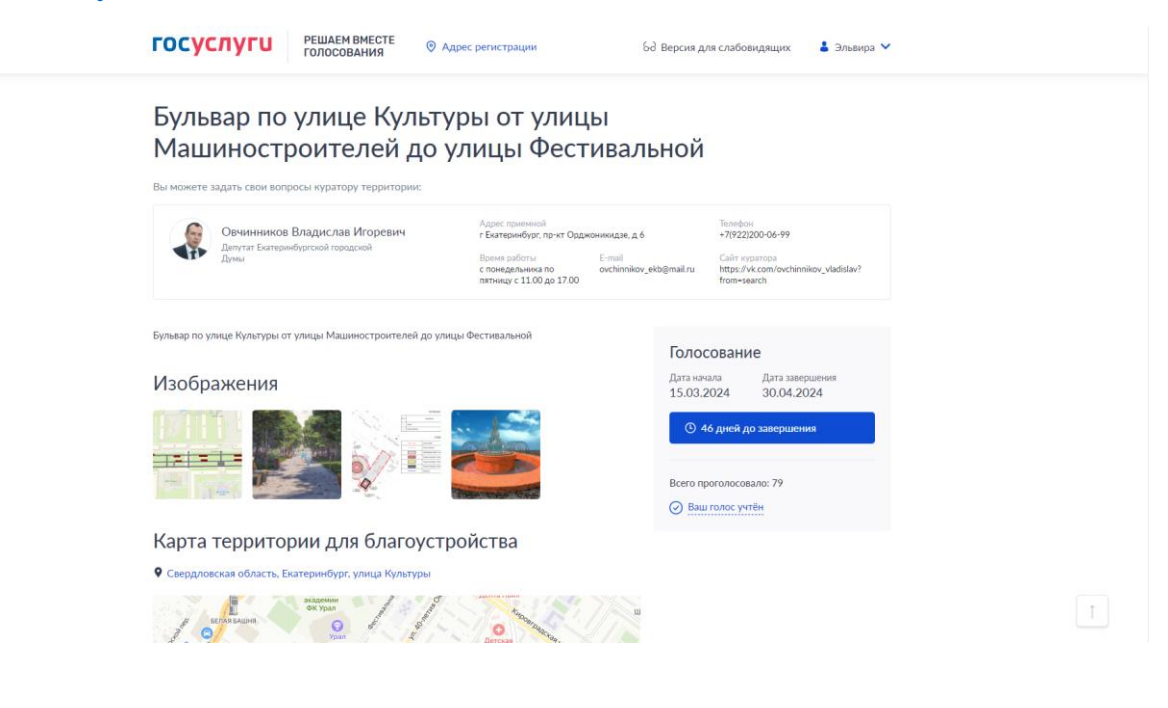